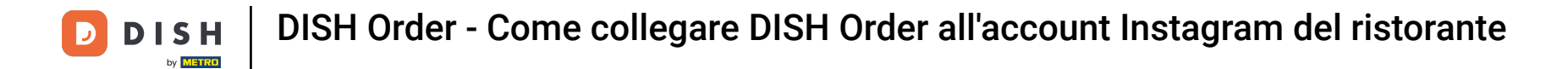

Per prima cosa visita il sito web del ristorante in cui ordini i tuoi piatti e copia il tuo URL .

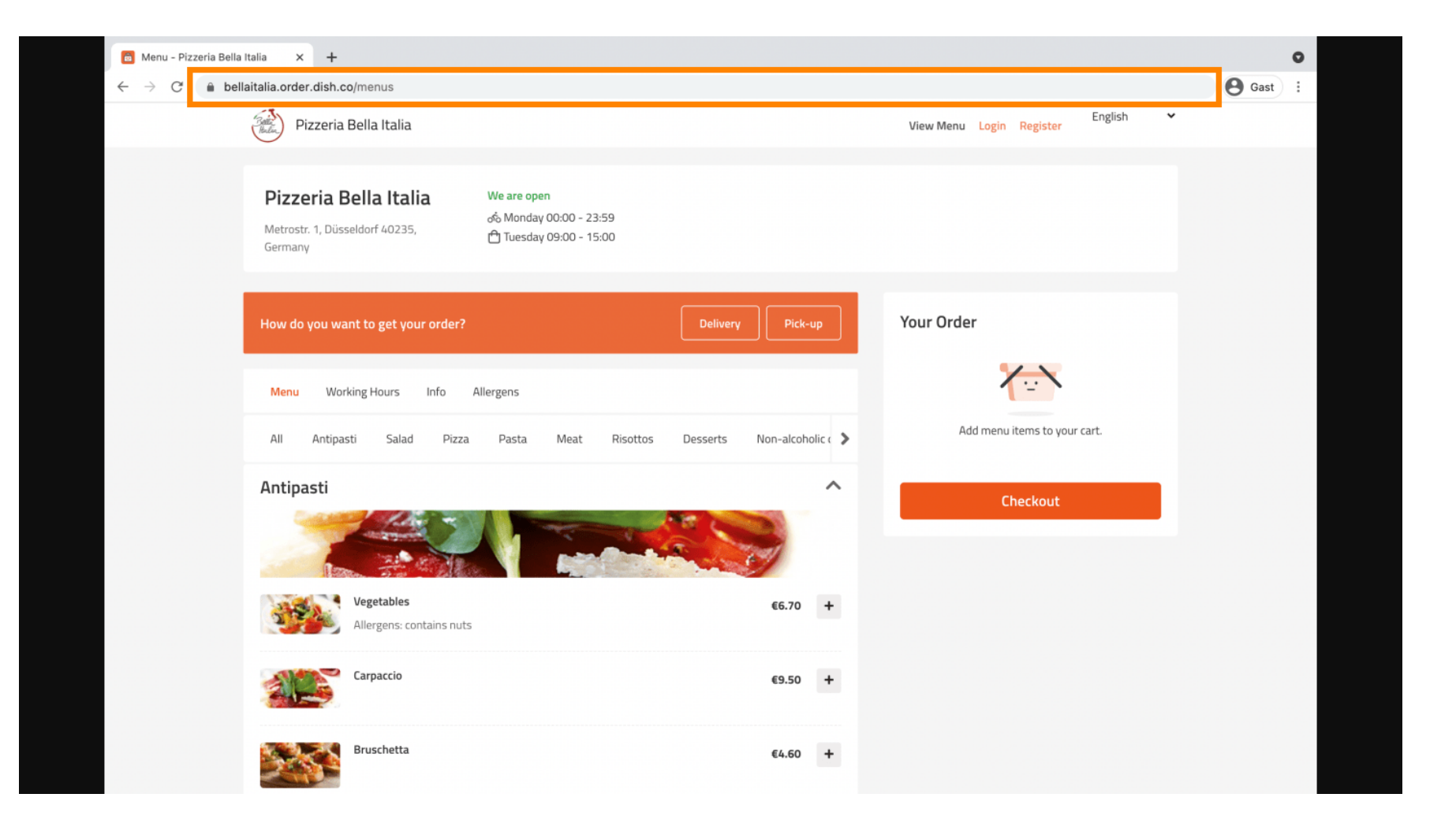

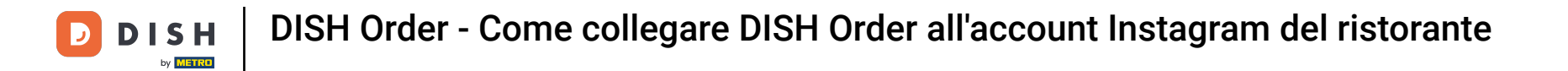

Il passo successivo è accedere al tuo account Instagram e cliccare su modifica profilo .

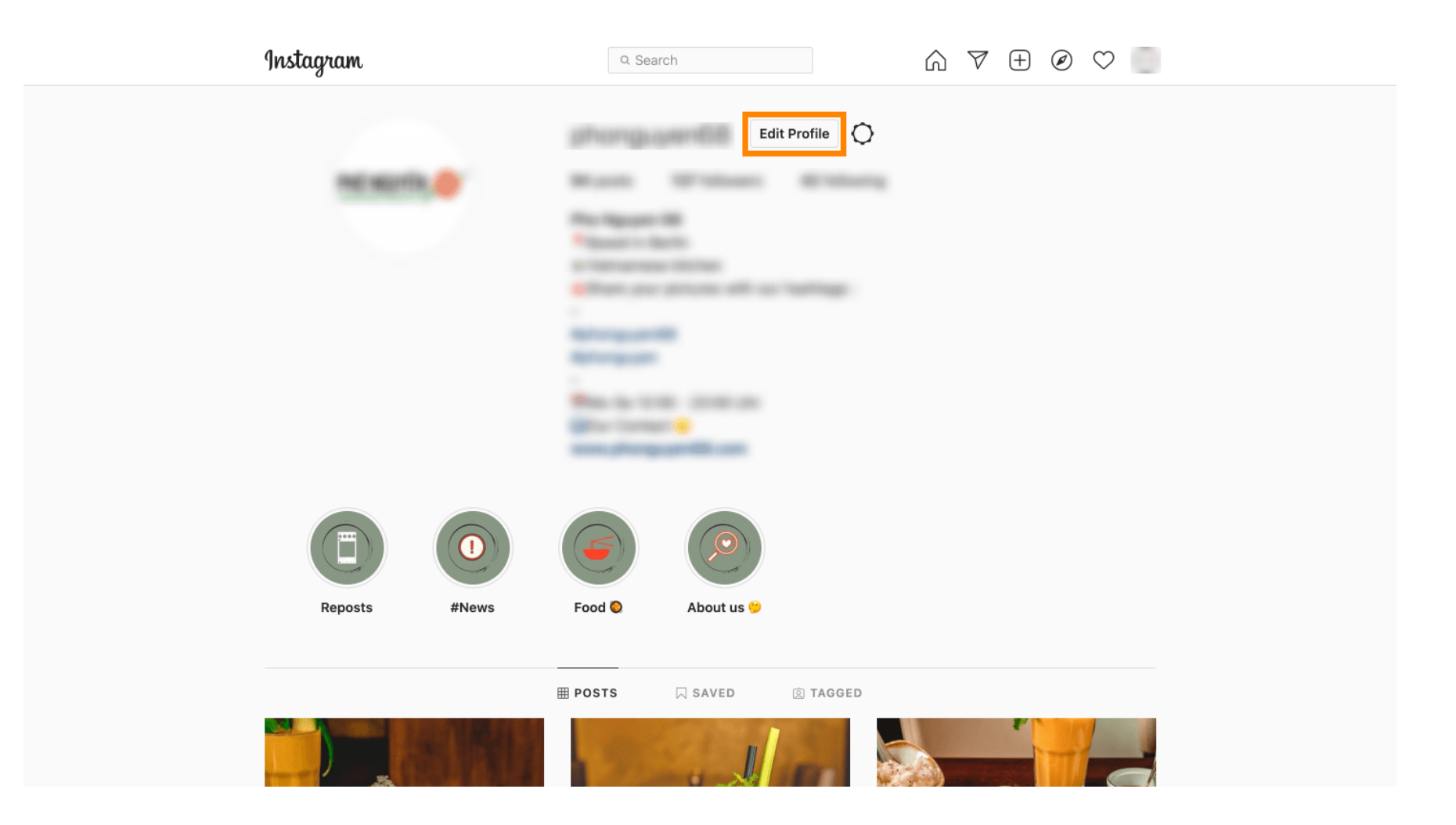

## Ora inserisci/digita il link copiato nel campo del sito web .

| g | Instagram                               | Q Searc      | ch 🕅 🕅 🕁 🕑 📄                                                                                                    |  |
|---|-----------------------------------------|--------------|----------------------------------------------------------------------------------------------------|--|
|   | Edit Profile                            |              |                                                                                                    |  |
|   | Professional Account                    | Name         | Change Profile Photo                                                                                                    |  |
|   | Change Password                         |              | Help people discover your account by using the name you're<br>known by: either your full name, nickname, or business name.                                 |  |
|   | Apps and Websites                       | Username     | You can only change your name twice within 14 days.                                                                                                    |  |
|   | Push Notifications                      |              | In most cases, you'll be able to change your username back to phonguyen68 for another 14 days. Learn More                                                  |  |
|   | Manage Contacts                         | Website      | https://bellaitalia.order.dish.co/menus                                                                                                    |  |
|   | Privacy and Security                    | Bio          |                                                                                                    |  |
|   | Login Activity<br>Emails from Instagram |              | Personal Information<br>Provide your personal information, even if the account is used<br>for a business, a pet or something else. This won't be a part of |  |
|   | Switch to Personal Account              | Email        |                                                                                                    |  |
|   |                                         |              | Confirm Email                                                                                                    |  |
|   |                                         | Phone Number | Candar                                                                                                    |  |

Scorri verso il basso e clicca su Invia per salvare le impostazioni.

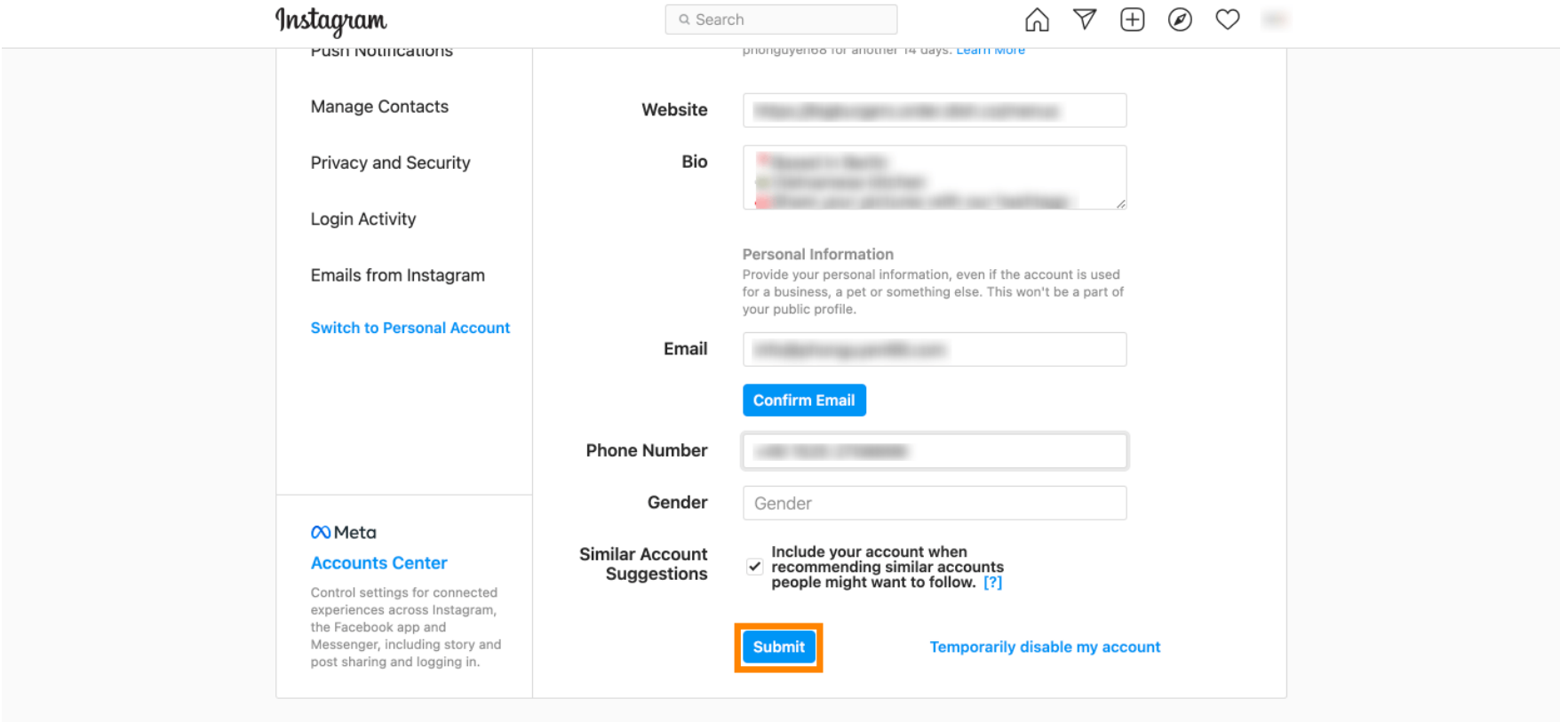

Meta About Blog Jobs Help API Privacy Impressum/Terms/NetzDG/UrhDaG Top Accounts Hashtags Locations Instagram Lite

English  $\vee$  © 2021 Instagram from Meta

• Torna al tuo profilo e clicca sul link per verificare se funziona.

D

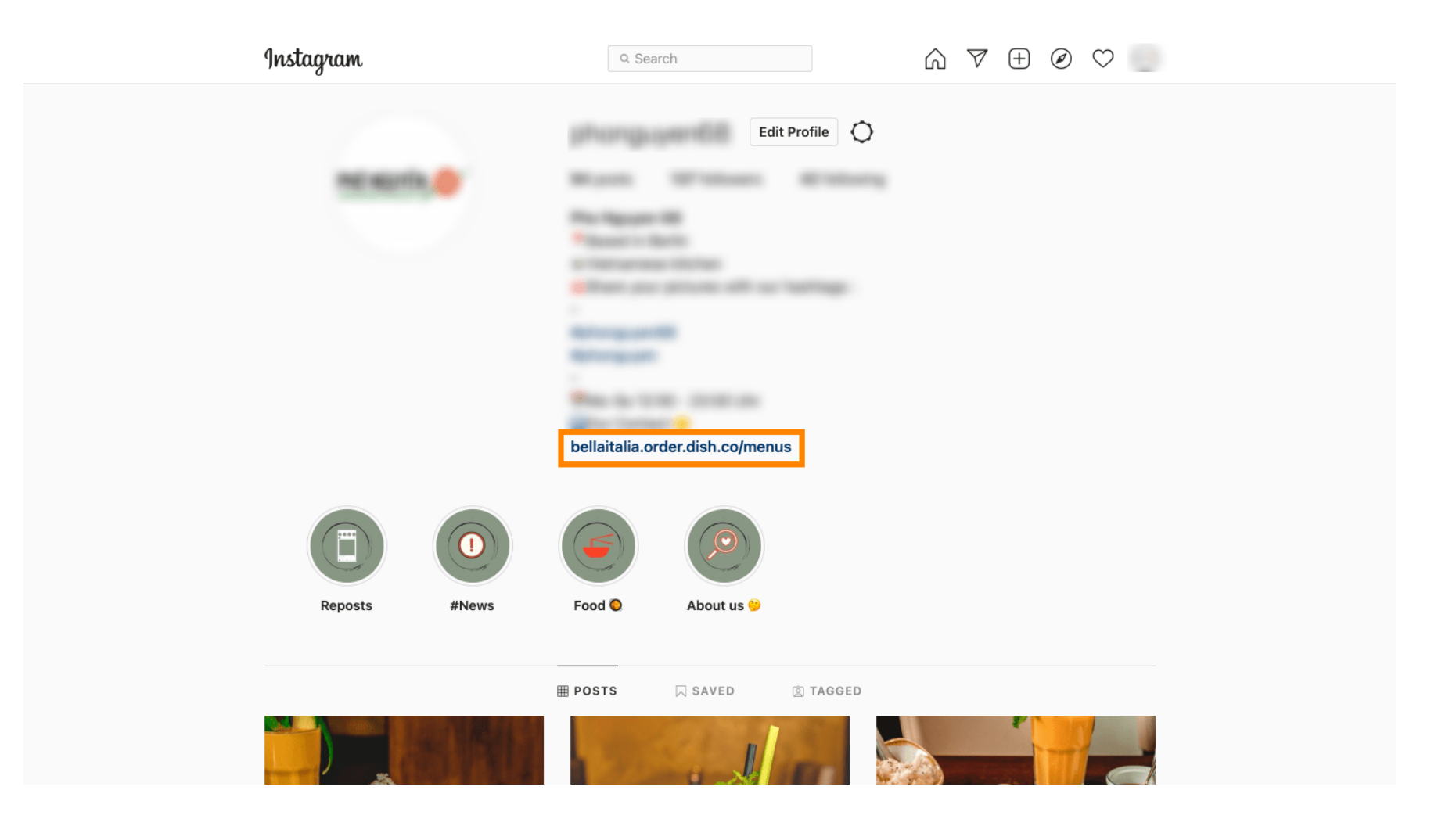

D

by METRO

Ecco fatto. Hai collegato con successo il tuo sito web DISH Order al tuo account Instagram.

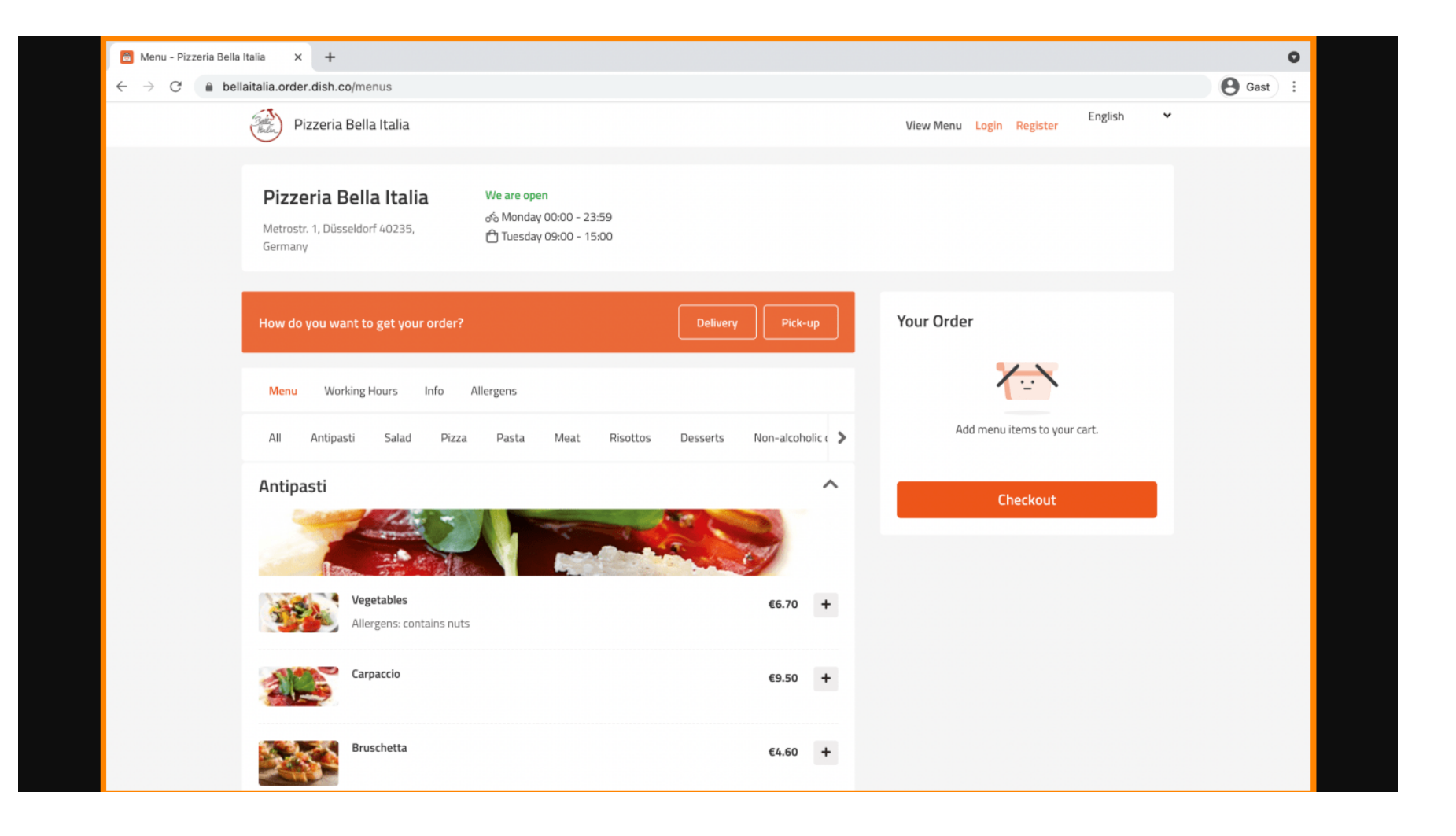

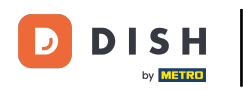

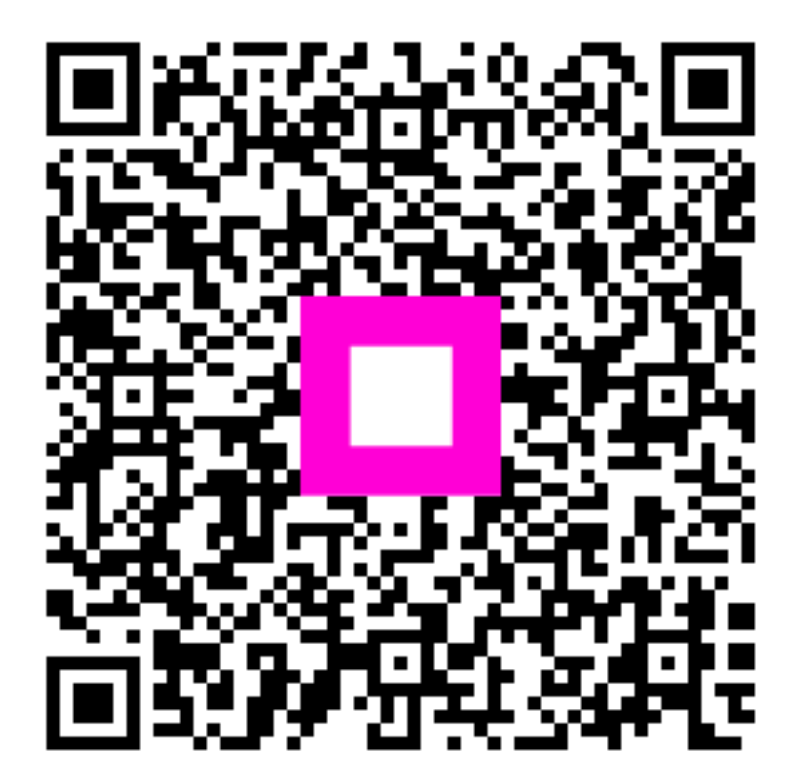

Scansiona per andare al lettore interattivo